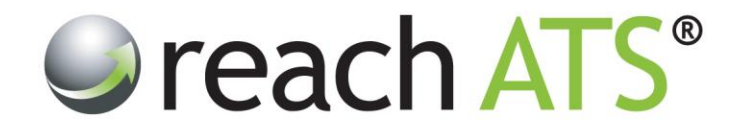

# User Guide

# **Hiring Managers**

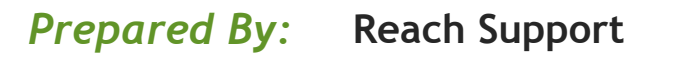

Strictly Commercial in Confidence

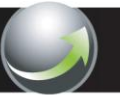

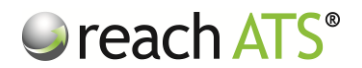

#### 1 OVERVIEW

Welcome to the Reach Hiring Manager User Guide.

The Reach online recruitment system processes candidates for every vacancy across the organisation. The software is used by HR to administer vacancies and by Hiring Managers to screen candidates for live vacancies.

As a Hiring Manager, you have been granted system access to review candidate applications for your own vacancies. You can do this from any Internet enabled PC, anywhere in the world, 24/7.

Please note that the software has been optimised for the following Browsers:

• Google Chrome, Firefox, Safari, and Internet Explorer 9 or above.

Our guiding principle for busy Hiring Managers is that your software must be simple to use, powerful and so intuitive that virtually no training is required at all.

You are now able to:

- Screen candidates for your live vacancies
- Raise a new vacancy request for internal approval
- Check the status of your vacancy requests

This guide is will provide you with an overview of the software and show you how to screen candidates and raise a vacancy requisition.

# 2 SYSTEM LOGIN

HR will issue your login credentials via email.

To login, please visit the URL address supplied in the email and enter your email address & password when prompted. We recommend that you bookmark this page.

If you forget your password, use the **Reset Password** button on the login page to trigger an email with a temporary password (e.g. *Tjk9M*)

To change your password, click the **Preferences** button when you are logged in.

If you have not received your login credentials yet, please contact HR.

# 3 HR VACANCY SETUP

During the vacancy setup process, the HR team assign Hiring Managers to the new vacancy.

This ensures that Hiring Managers are only presented with vacancies and candidates for roles that they are directly responsible for.

If you are recruiting for a role and it does not appear in your Screening Listing, please contact HR.

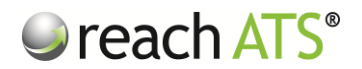

#### 4 SCREENING LISTING

When you login, you will see the **Screening** tab. You will be presented with a list of job titles that have been allocated to you by HR.

| Hiring Manager Centre - Select Job |                                     |               |       |        |       |  |
|------------------------------------|-------------------------------------|---------------|-------|--------|-------|--|
| JOB STATUS Live +                  |                                     |               |       |        |       |  |
| Job ID Job Title                   | Operating Division                  | Role          | Total | Active | Hired |  |
| > 25724 Fabric Controller          | Facilities Management               | Manufacturing | 13    | 11     | 171   |  |
| > 25633 Legal Counsel              | Commercial Services                 | Operations    | 19    | 18     | 0 / 1 |  |
| ▶ 25723 Lift Service Engineer      | Civil and Environmental Engineering | Operations    | 15    | 15     | 1/1   |  |
| ▶ 25727 Main Grade Lecturer Maths  | Mathematics                         | Lecturing     | 27    | 24     | 4 / 1 |  |
| 25722 Main Grade Lecturer Physics  | Physics                             | Lecturing     | 27    | 25     | 5/3   |  |
|                                    |                                     |               |       |        |       |  |
|                                    |                                     |               |       |        |       |  |
|                                    |                                     |               |       |        |       |  |
|                                    |                                     |               |       |        |       |  |
|                                    |                                     |               |       |        |       |  |
|                                    |                                     |               |       |        |       |  |
|                                    |                                     |               |       |        |       |  |
|                                    |                                     |               |       |        |       |  |
|                                    |                                     |               |       |        |       |  |
|                                    |                                     |               |       |        |       |  |

Figure 1: Hiring Manager Job Selector View

Click on a Job Title to load the candidates that have applied for this role.

Fig 2: Candidate Listing View

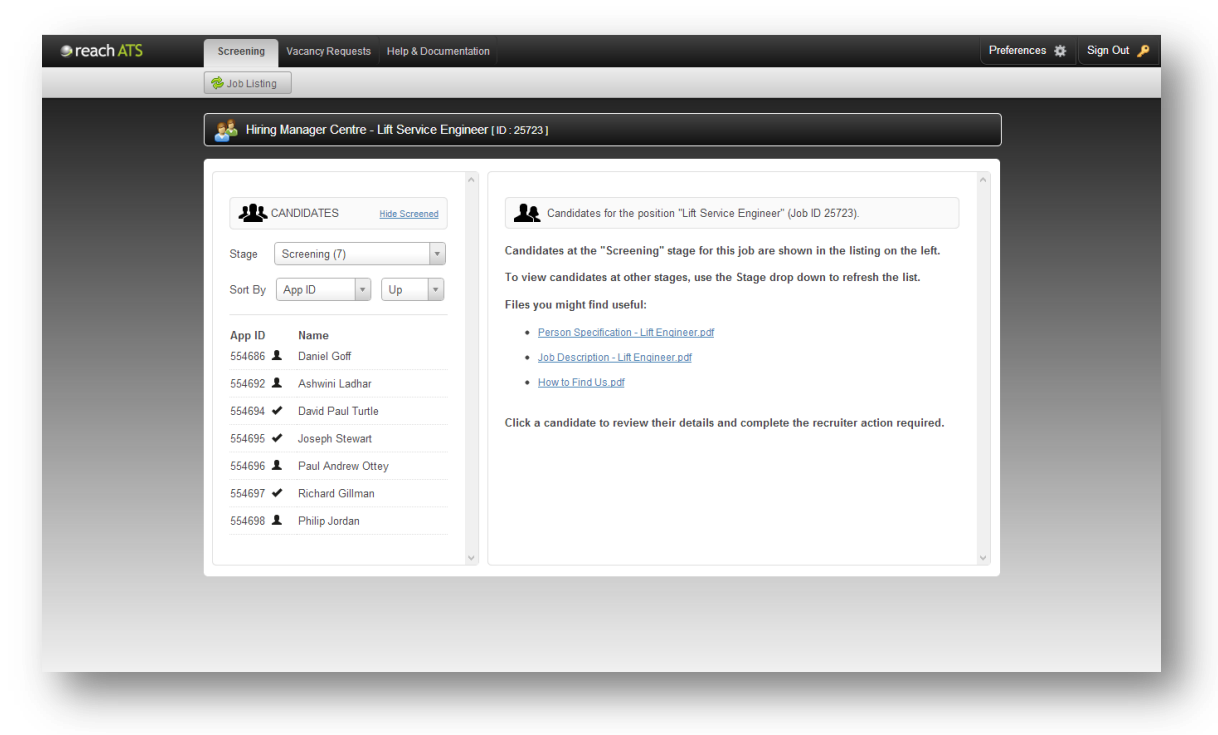

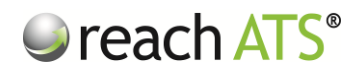

Helpful instructions are shown in the right hand section, as well as some job related documents that may come in handy during screening.

Candidates currently at **Screening** stage are shown in the left hand section.

You can sort the candidates by:

- First Name
- Last Name
- Application ID
- Date of Application

Use the Up or Down feature to list candidates 'A - Z' or 'Z - A' etc.

HR will handle all candidate administration following the Screening stage unless separate arrangements have been made directly with you.

# 5. REVIEW A CANDIDATE'S APPLICATION

To review a candidate's details, click on their name in the left hand section.

The candidate's details are shown in the left hand section, together with any files they might have uploaded (e.g. CV).

To read the candidate's application, click the Application Form tab.

#### Figure 3: Review the Candidate's Application Form

| 🕵 Hiring Manager Centre - Lift Service En   | ngineer ( ID : 25723 )                                                                      |                       |   |  |
|---------------------------------------------|---------------------------------------------------------------------------------------------|-----------------------|---|--|
|                                             | <u>.</u>                                                                                    |                       |   |  |
|                                             | ^                                                                                           |                       | ^ |  |
| BACK TO CANDIDATE LISTING                   | ABOUT YOU                                                                                   |                       |   |  |
|                                             |                                                                                             |                       |   |  |
| GEORGE RIDLEY                               | Your Experience                                                                             |                       |   |  |
| Application ID: 554684                      | Do you have an NVQ 3 or equivalent in Engineering?                                          | Yes                   | _ |  |
| Current Stage: Screening<br>Location: Derby | Have you previously carried out<br>detailed fault finding on all types of<br>lifts?         | Yes                   | _ |  |
| Print Application Form                      | Do you have a comprehensive<br>engineering background?                                      | Yes                   |   |  |
| UPLOADED FILES                              | Do you have a level of physical<br>fitness & manual dexterity<br>commensurate to this role? | Yes                   |   |  |
| Curriculum Vitae<br>Curriculum Vitae        | Driving Licence                                                                             |                       |   |  |
|                                             | Do you have a current UK Driving<br>licence?                                                | Yes                   |   |  |
|                                             | If YES, what type of licence is it?                                                         | Full                  |   |  |
| No forms to view                            | Please indicate your level of experie                                                       | nce of the following: |   |  |
|                                             | Stairlifts                                                                                  | Working Knowledge     |   |  |
|                                             | Passenger Lifts                                                                             | Working Knowledge     |   |  |
|                                             | Through Floor Lifts                                                                         | Working Knowledge     |   |  |
|                                             | Counter Lifes                                                                               | Marking Knowladge     |   |  |

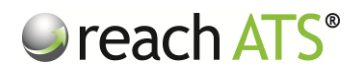

# 6. PROVIDE YOUR SCREENING FEEDBACK

Once you have reviewed the candidates' details you will need to add your screening decision to the system.

To add your screening feedback click the Recruiter Actions tab.

You will be presented with a short screening questionnaire. Fill in the questions and submit the form. Once you have submitted your screening decision, your answers will be saved.

Figure 4: Provide Your Screening Feedback

| Lift Service Engineer (ID: 25723)                                                                                                    |  |
|----------------------------------------------------------------------------------------------------|--|
| BACK TO CANDIDATE LISTING   Image: Daniel GOFF   Application ID: 554686   Current Stage: Screening   Location: Birmingham   Image: Distribution Form |  |

## 7 WHAT HAPPENS NEXT?

Once the candidate has been screened by <u>all</u> allocated Hiring Managers, the system automatically moves the candidate to the next stage of the process.

This stage is called Screening Decision.

At this stage, HR will review all screening feedback and candidates will be shortlisted based on your decisions.

You do not need to perform any action at this stage. Your HR contact will work with you to discuss the arrangements for shortlisted candidate interviews.

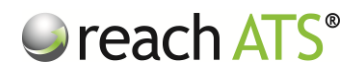

# 8 VACANCY REQUESTS

The Reach system processes vacancy requisitions across the organisation.

If you have raised a vacancy request, the details will be shown in the **Vacancy Requests** tab, as well as the current status of the request.

When you raise a request, the vacancy approver is sent an email instantly. When they have approved or declined your request, you will receive email notification.

Click the **Spanner** icon to **View** your submitted vacancy request form or to **Remove** it from your list.

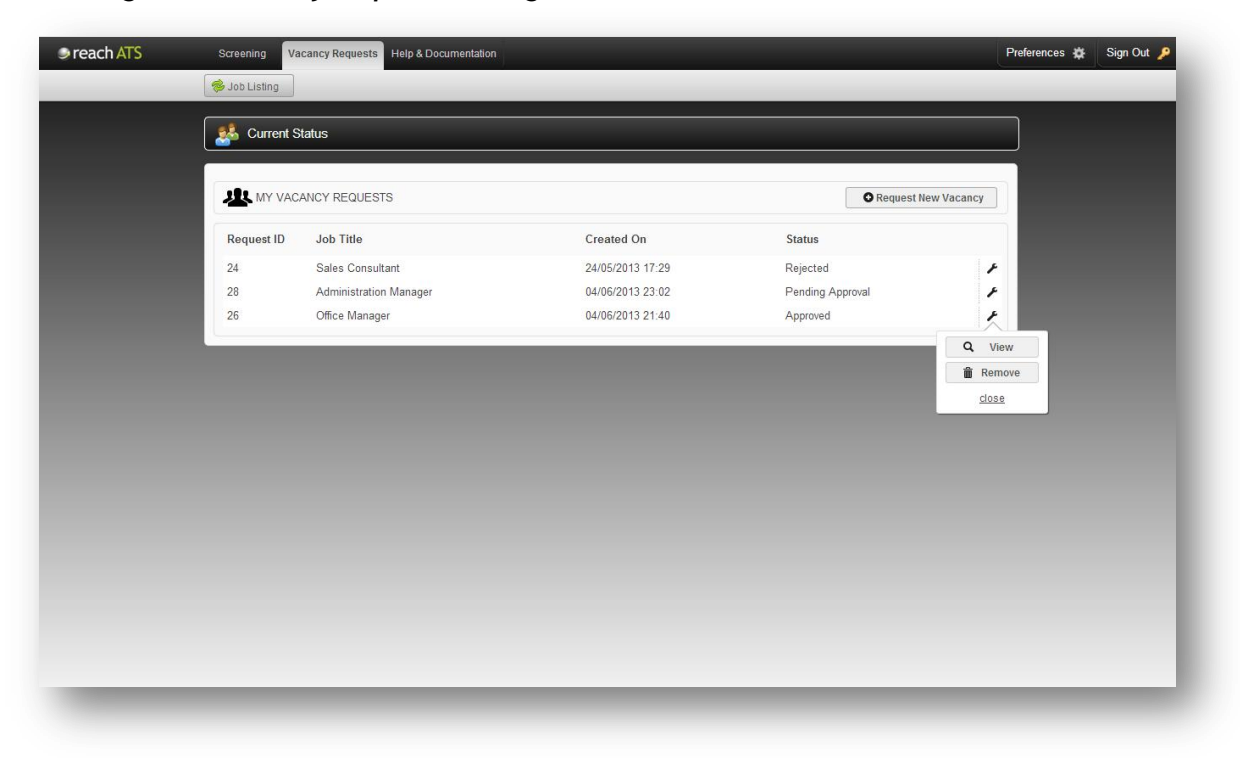

Figure 5: Vacancy Requests Listing

# 9 RAISE A VACANCY REQUEST

To raise a vacancy request, click the **Request New Vacancy** button in the Vacancy Requests tab.

Fill in the form and press Submit.

You will be kept updated of the status of your request via email. You can also see a real-time status in the Vacancy Requests tab.

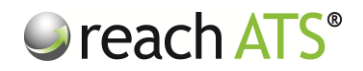

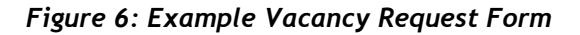

| reach AIS | Screening Vacancy Requests Help & Documentation          | Preferences 🌣 Sign                             | Out |
|-----------|----------------------------------------------------------|------------------------------------------------|-----|
|           | so Job Listing                                           |                                                |     |
|           | Details                                                  |                                                |     |
|           |                                                          |                                                |     |
|           | Job Title *                                              | Lift Installation Engineer                     |     |
|           | # Vacancies (i.e. Heads) *                               | 1                                              |     |
|           | Budget Code *                                            | CBB100 ×                                       |     |
|           | Location *                                               | Birmingham                                     |     |
|           | Department *                                             | Manufacturing *                                |     |
|           | Vacancy Type *                                           | Full Time - Permanent                          |     |
|           | Anticipated Salary *                                     | £25,000 per annum                              |     |
|           | Line Manager's Name *                                    | John Parkes                                    |     |
|           | Head of Division *                                       | Barry Kelsall ×                                |     |
|           | lustification                                            |                                                |     |
|           | Sustineation                                             |                                                |     |
|           | Job affordable within your current operational budget? * | Yes                                            |     |
|           | Possible to re-allocate or re-arrange work? *            | No                                             |     |
|           | Reason for Recruitment *                                 | O Business Re-organisation                     |     |
|           |                                                          | O Improve Capability/New Skills in Area        |     |
|           |                                                          | Increased Resource Required - Business Volumes |     |
|           |                                                          | O Increased Resource Required - Projects       |     |
| _         |                                                          | O Increased Resource Required - Projects       |     |

# 10 PREFERENCES

You can update your personal details or **change your password** at any time by clicking the **Preferences** button.

In addition, you can change the **Background Wallpaper** (from a choice of 50+ wallpapers) of your Reach interface.

# 11. CONTACT SUPPORT

If you need assistance at any time whilst using the Reach system please contact the Support Team at <u>support@reach-ats.com</u>